静医発第 1190 号 令和3年9月7日

### 郡市医師会長 様

### 一般社団法人静岡県医師会

### 会長紀平幸一

### ワクチン接種記録システム (VRS) タブレット端末の ソフトウェアアップデートについて

標記の件につきまして、日本医師会感染症危機管理対策室長より別添のとおり通知があ りましたので、お知らせいたします。

今般、内閣官房情報通信技術(IT)総合戦略室より日本医師会あてに、VRSタブレット端 末(<u>d-41A</u>)のソフトウェアアップデートについて周知依頼があったものです。遠隔によ る自動アップデートは行われませんので、9月6日(月)以降に、添付の手順書に従い<u>各自</u> <u>でアップデート</u>対応くださるよう、お願いいたします。なお、<u>d-42Aは今回対象外</u>となり ますので、ご注意ください。

つきましては、貴職におかれましても本件についてご了知いただき、貴会管下関係医療 機関にご周知いただきますよう、お願い申し上げます。

なお、本件に関するお問い合わせは、VRSヘルプデスク(0120-063-200)へご連絡ください(対応時間:9:00~17:00 土日祝日も対応)。

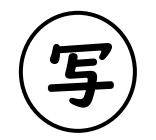

(健Ⅱ306F) 令和3年9月6日

都道府県医師会

感染症危機管理担当理事 殿

日本医師会感染症危機管理対策室長

釜 萢 敏

ワクチン接種記録システム(VRS) タブレット端末の ソフトウェアアップデートについて

ワクチン接種記録システム(VRS)については、令和3年8月11日付(健Ⅱ250F) 等をもってお知らせいたしました。

今般、デジタル庁国民向けサービスグループ(VRS 担当) ※より、下記のとおり本 会宛て周知依頼がありましたのでご連絡申し上げます。

つきましては、貴会におかれましても本件についてご了知のうえ、郡市区医師会お よび関係医療機関に対する周知方ご高配のほどよろしくお願い申し上げます。

※担当は内閣官房情報通信技術(IT)総合戦略室から、9月1日よりデジタル庁国民向けサー ビスグループ(VRS 担当)になっています。

記

VRS タブレット端末 (d-41A) のソフトウェアアップデートについて

<u>遠隔による自動アップデートは行いません。</u>別添のアップデート手順書内容に従って、<u>各自でアップデート対応</u>を行っていただきますようお願いします。

アップデート日時:9月6日(月)10時以降

※d-42Aは今回の対象外になるためご注意ください。

※9月7日(火)より VRS ログイン画面にもアップデートが発生する旨掲載されます。

別添資料: 内閣官房 IT 総合戦略室事務連絡(令和3年8月30日付事務連絡) (別添)

「VRS タブレット端末(d-41A)のソフトウェアアップデートのお知らせ」 「アップデート手順書(d-41A かどうかの見分け方・アップデート手順)」 日本医師会 御中

デジタル庁 国民向けサービスグループ (VRS 担当)

### ワクチン接種記録システム(VRS)タブレット端末のソフトウェアアップデート について(周知依頼)

新型コロナワクチンの接種情報を記録するワクチン接種記録システム(VRS) の運用につきまして、日頃から格別の御理解と御協力を賜り厚く御礼申し上 げます。

VRSへの入力のために接種実施機関等に配付しているタブレット端末のうち の一部につきましてソフトウェアアップデートの必要があるため、自治体宛 に別添のとおり事務連絡を発出しているところ、貴会におかれましても会員 及び関係団体へ周知をいただきますようお願いいたします。

なお、本件につきまして御不明な点がある場合には、自治体宛事務連絡に記載の VRS ヘルプデスクヘお問い合わせいただきますよう併せて周知をお願いいたします。

(別添) VRS タブレット端末(d-41A)のソフトウェアアップデートのお知らせ (令和3年8月30日内閣官房情報通信技術(IT)総合戦略室事務連絡)

(以上)

### 事務連絡

令和3年8月30日

各市区町村 情報政策担当部(局)・衛生主管部(局) 御中 (参考:各都道府県 情報政策及び衛生主管部(局) 御中)

内閣官房IT総合戦略室

VRS タブレット端末 (d-41A) のソフトウェアアップデートのお知らせ

各自治体におかれましては、ワクチン接種記録システム(VRS)に関して、タブレ ット端末による接種券読み取り等の多大なご協力を賜り感謝申し上げます。

今般、皆様にお使い頂いているタブレット端末のうち d-41A という機種において、 バージョンアップが発生しますのでお知らせ致します。

情報政策部局ご担当におかれましては、衛生主管部(局)に速やかに連絡・共有 をお願い致します。

記

1. アップデート対象機種

d-41A のみが今回の対象となります。<u>d-42A は今回の対象外となりますので</u> ご注意ください。

機種の確認方法は、タブレット裏面に貼られているステッカーの個体管理 番号に機種が記載されております。

2. アップデート内容

Android OS アップデート

2. アップデート対応開始日時

9月6日(月)10時以降

3. 対応方法

遠隔による自動アップデートは行いません。<u>添付アップデート手順書の内</u> 容に従って各自でアップデート対応を行って頂きますようお願い致します。 4. 個別医療機関への対応

同内容のご案内を、医師会を通して個別医療機関へ伝達頂くよう依頼を行いますが、前回のアップデート時には多くの問い合わせが寄せられたことを踏まえまして、9月7日より VRS ログイン画面にもアップデートが発生する 旨を掲載させて頂きます。各自治体に置かれましても、個別医療機関へ必ずお知らせ頂くようご案内をお願い致します。

5. 問い合わせ先について

今回のアップデートは、タブレット端末そのものの更新作業となりますので、お問い合わせは下記 VRS ヘルプデスクまでお願い致します。

ワクチン接種記録システム (VRS) ヘルプデスク 電話番号:0120-063-200 (フリーダイヤル) 対応時間:9:00~17:00 (土日祝日も対応)

(以上)

| 連絡先                                          |  |  |  |  |  |
|----------------------------------------------|--|--|--|--|--|
| 内閣官房情報通信技術(IT)総合戦略室                          |  |  |  |  |  |
| (市川・小泉・伊藤)                                   |  |  |  |  |  |
| メールアドレス: <u>digitalvaccine@digital.go.jp</u> |  |  |  |  |  |

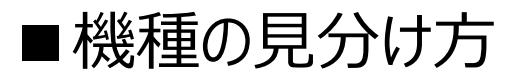

## タブレットを裏返し、個体管理番号と書かれたシールを探します。

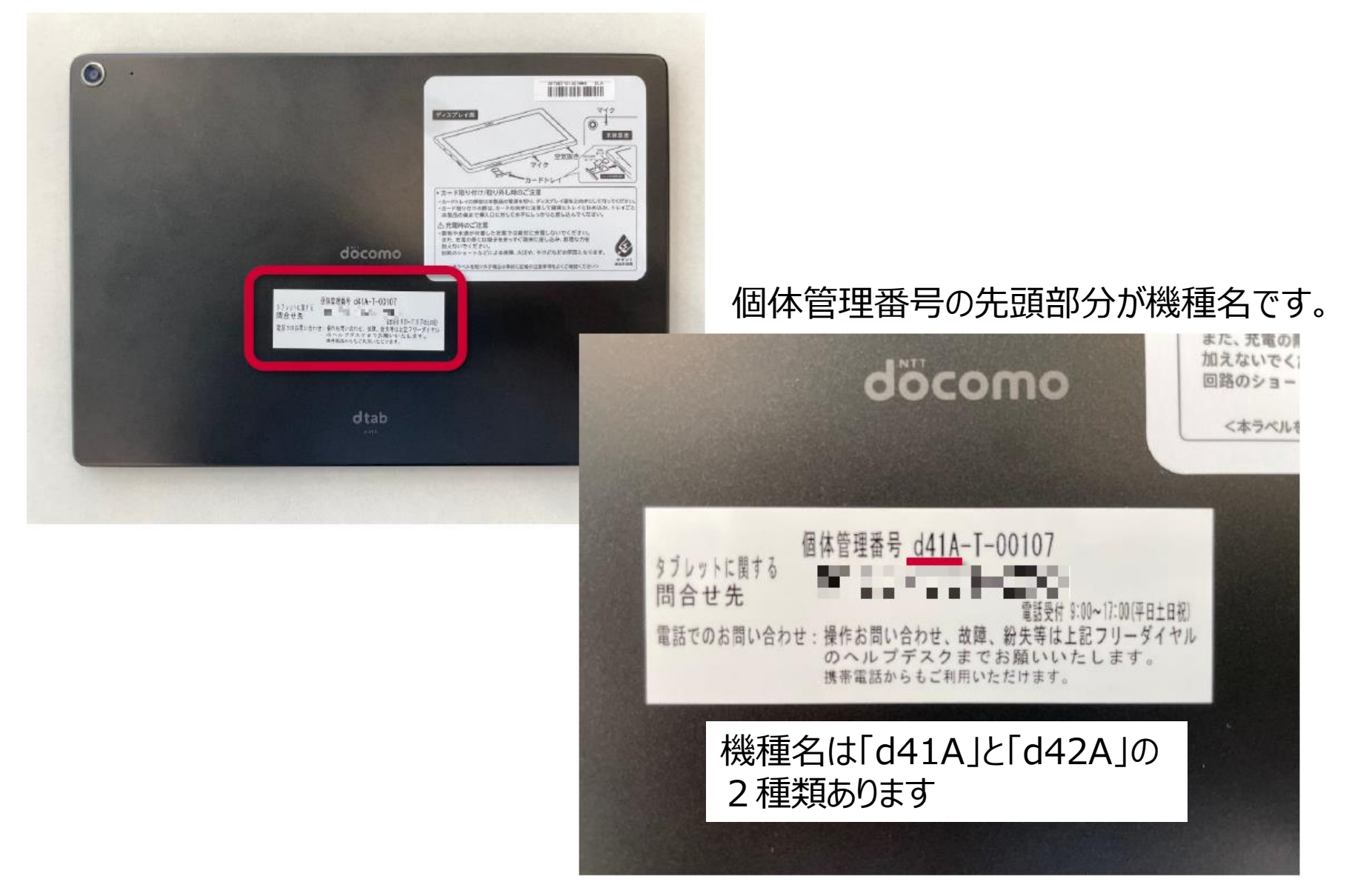

# ■d-41A アップデート手順

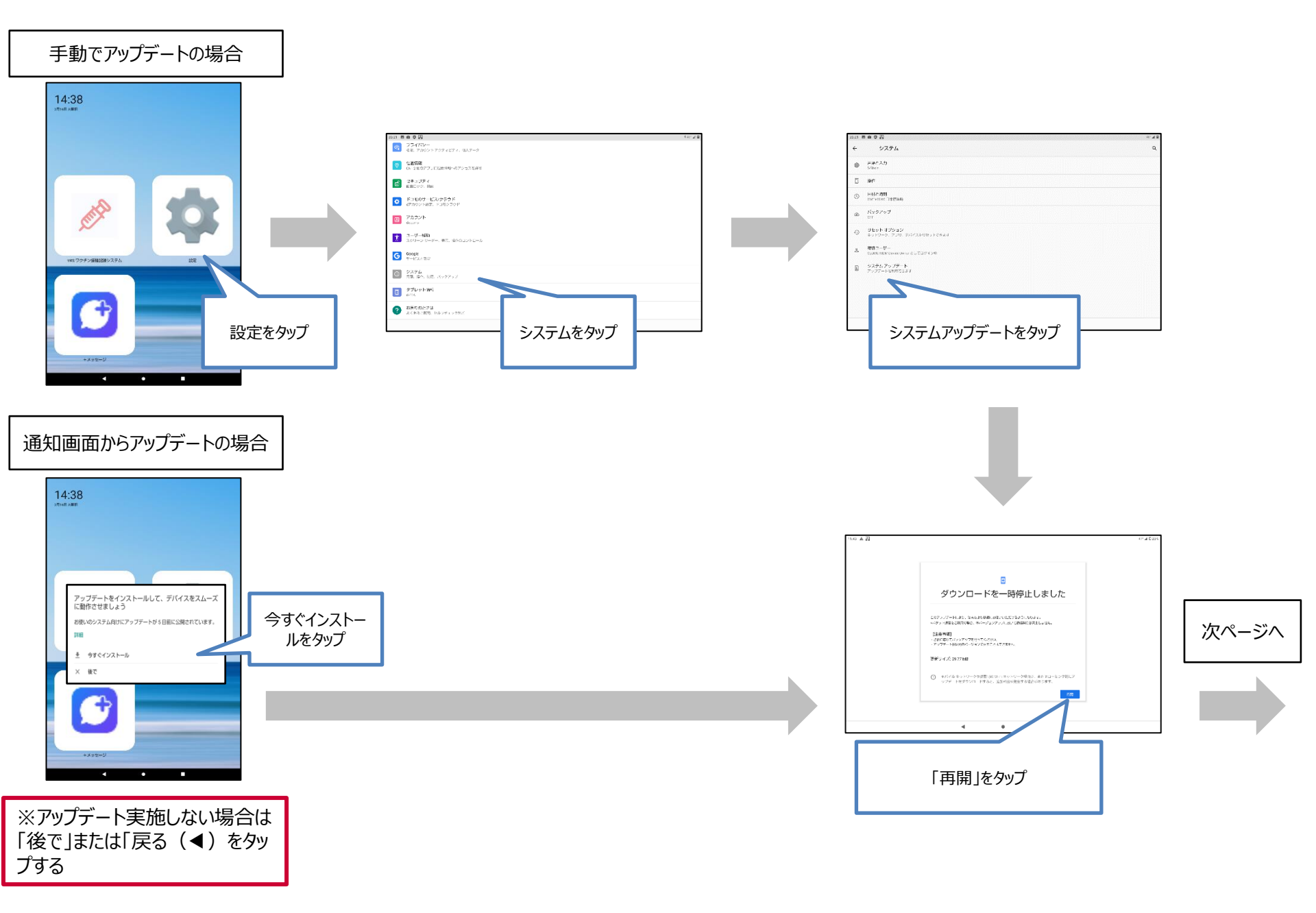

# ■d-41A アップデート手順

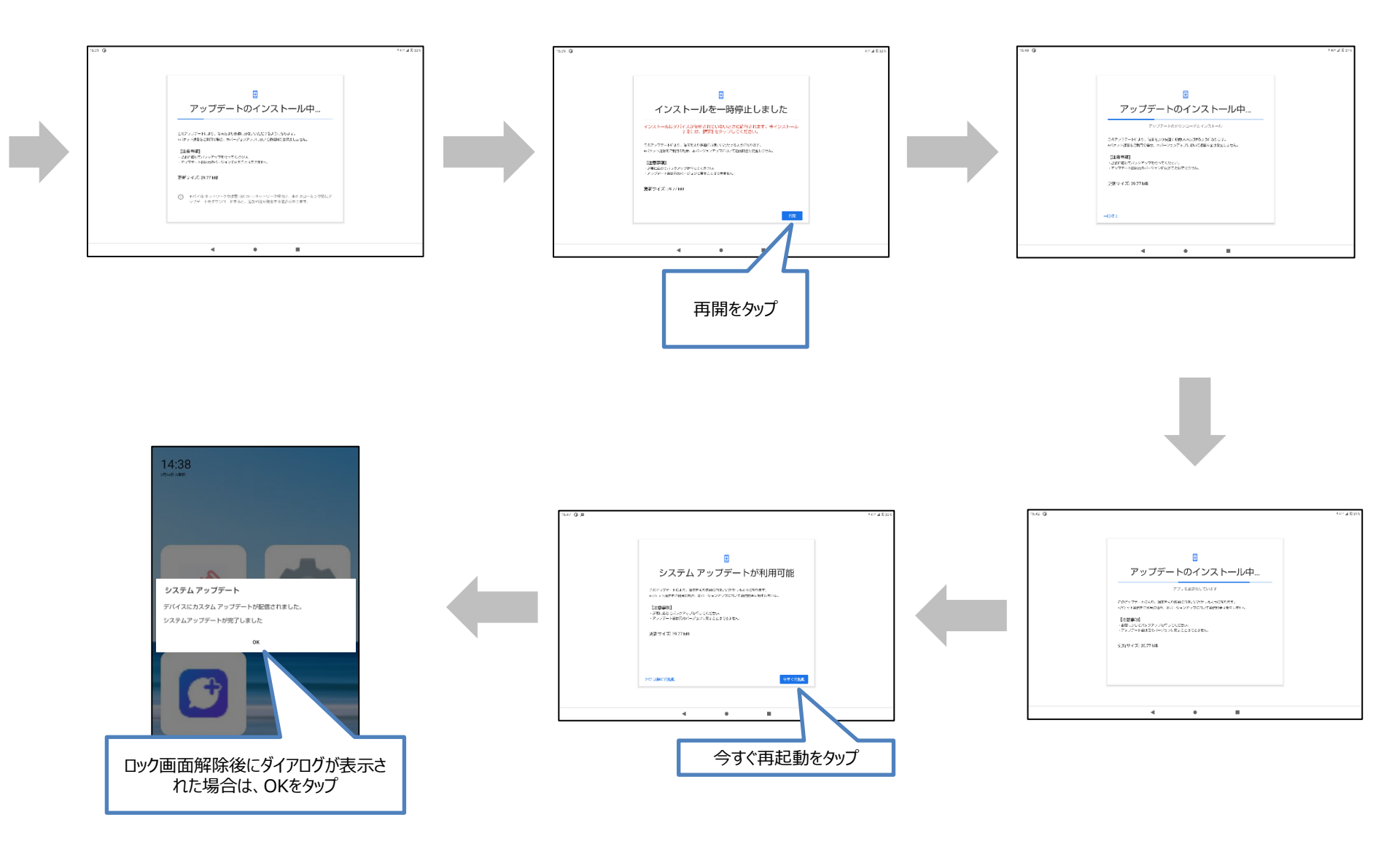

## ■ d-41A アップデート よくあるお問い合わせ

■d-41A アップデートはいつから開始されるか
■d-41A アップデートが行えない① ② ③
■d-41A Wi-Fiは利用できないのか
■d-41A 「お使いのシステムは最新の状態です」と表示される
■d-41A アップデートが完了しているか確認したい

# ■ d-41Aアップデートはいつから開始されるか

アップデートは以下の時間より順次実施可能となります。

## 2021年09月06日 午前10:00から予定 ビルド番号「38JP\_2\_300」

# ■d-41A アップデートが行えない①

## 起動直後の場合などに、「設定」→「システム」→「システムアップデート」を選択しても画面が進まない 場合があります。この場合は、10分程度時間を置いてから再度お試しください。

| 20:21 🖪 🏚 😒 🛐 |                                               |   |  |  |  |
|---------------|-----------------------------------------------|---|--|--|--|
| ÷             | システム                                          | ۹ |  |  |  |
| ۲             | 言語と入力<br>S-Shoin                              |   |  |  |  |
| Ĺ             | 操作                                            |   |  |  |  |
| ()            | <b>日付と時刻</b><br>GMT+09:00 日本標準時               |   |  |  |  |
| ۲             | バックアップ<br>OFF                                 |   |  |  |  |
| Ð             | <b>リセット オプション</b><br>ネットワーク、アプリ、デバイスをリセットできます |   |  |  |  |
| Do            | 複数ユーザー<br>CLOMO MDM Device Owner としてログイン中     |   |  |  |  |
| ⇒             | <b>システム アップデート</b><br>アップデートを利用できます           |   |  |  |  |
|               | <ul> <li>▲</li> <li>●</li> <li>■</li> </ul>   |   |  |  |  |

## ■ d-41A アップデートが行えない②

起動直後の場合などに、ポップアップの「再開」を選択しても画面が進まない場合があります。 この場合は、10分程度時間を置いてから再度お試しください。

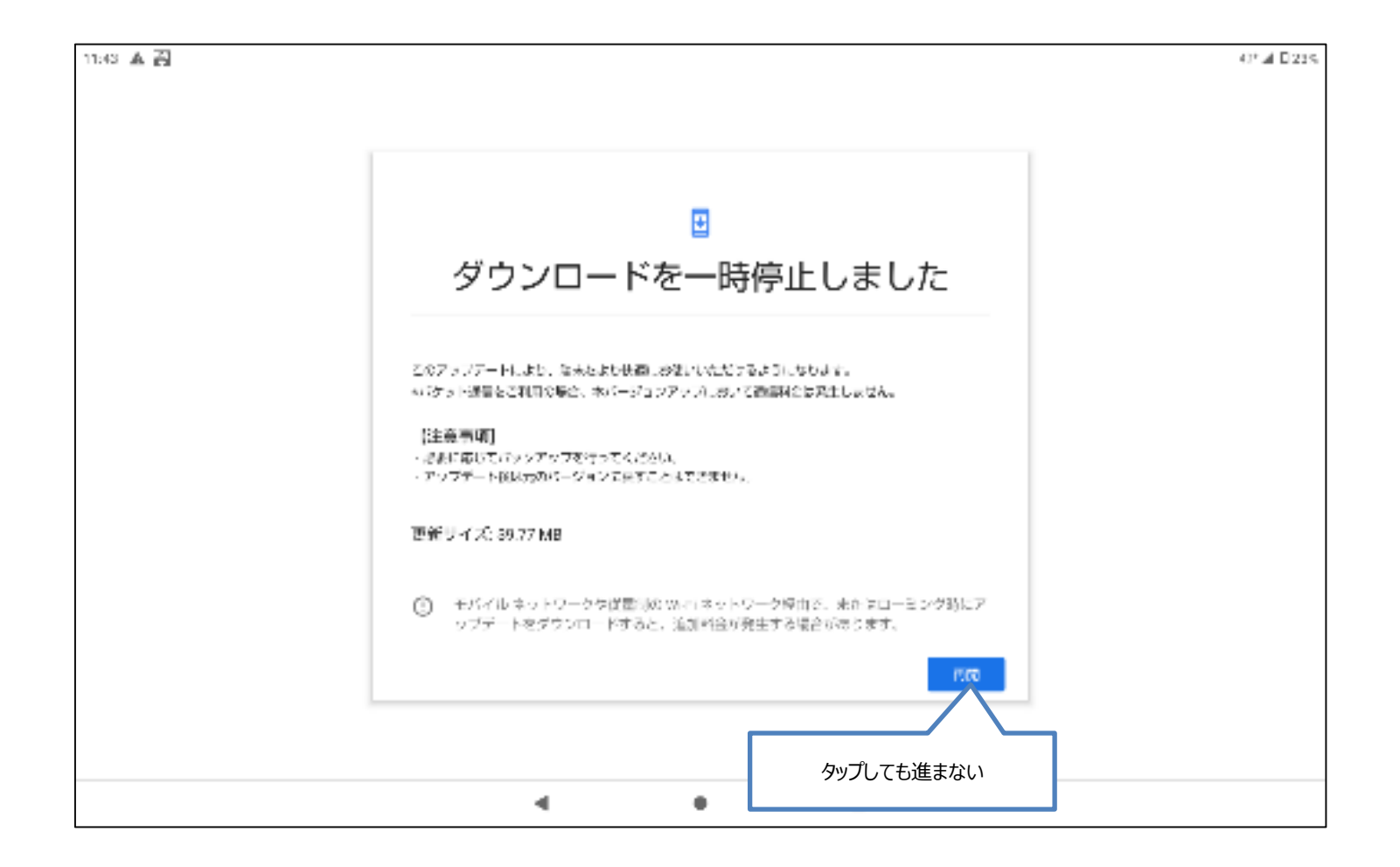

## ■d-41A アップデートが行えない③

## アップデートを実施するには一定の電池残量が必要です。 電池残量が一定より少ない場合はアップデートできませんので充電を行ってください。

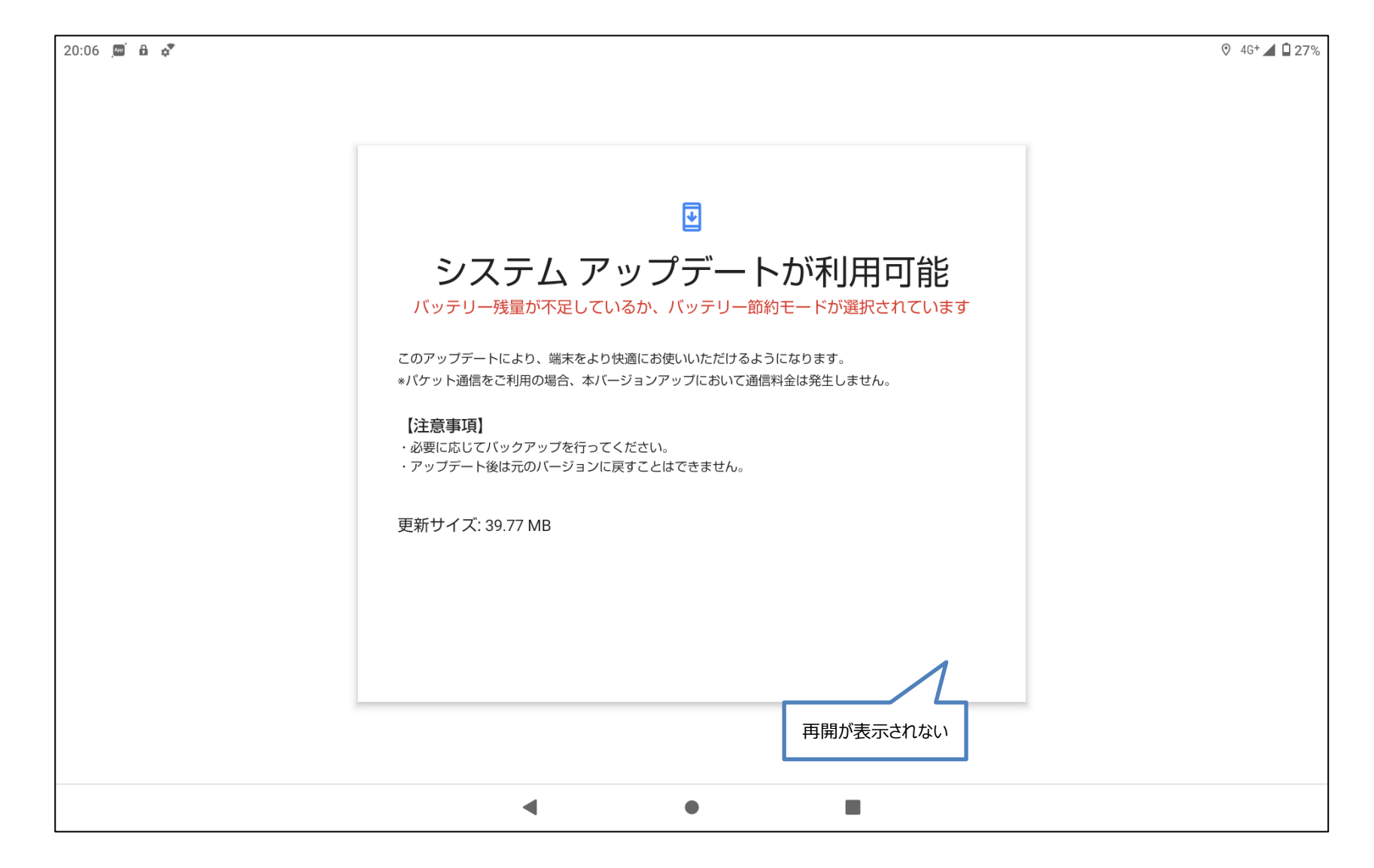

## ■ d-41A Wi-Fiは利用できないのか

以下のような「モバイルネットワークを使用」と「Wi-Fiに接続」の選択が表示される場合があります。 Wi-Fiは利用することができませんので、「モバイルネットワークを使用」を選択してください。

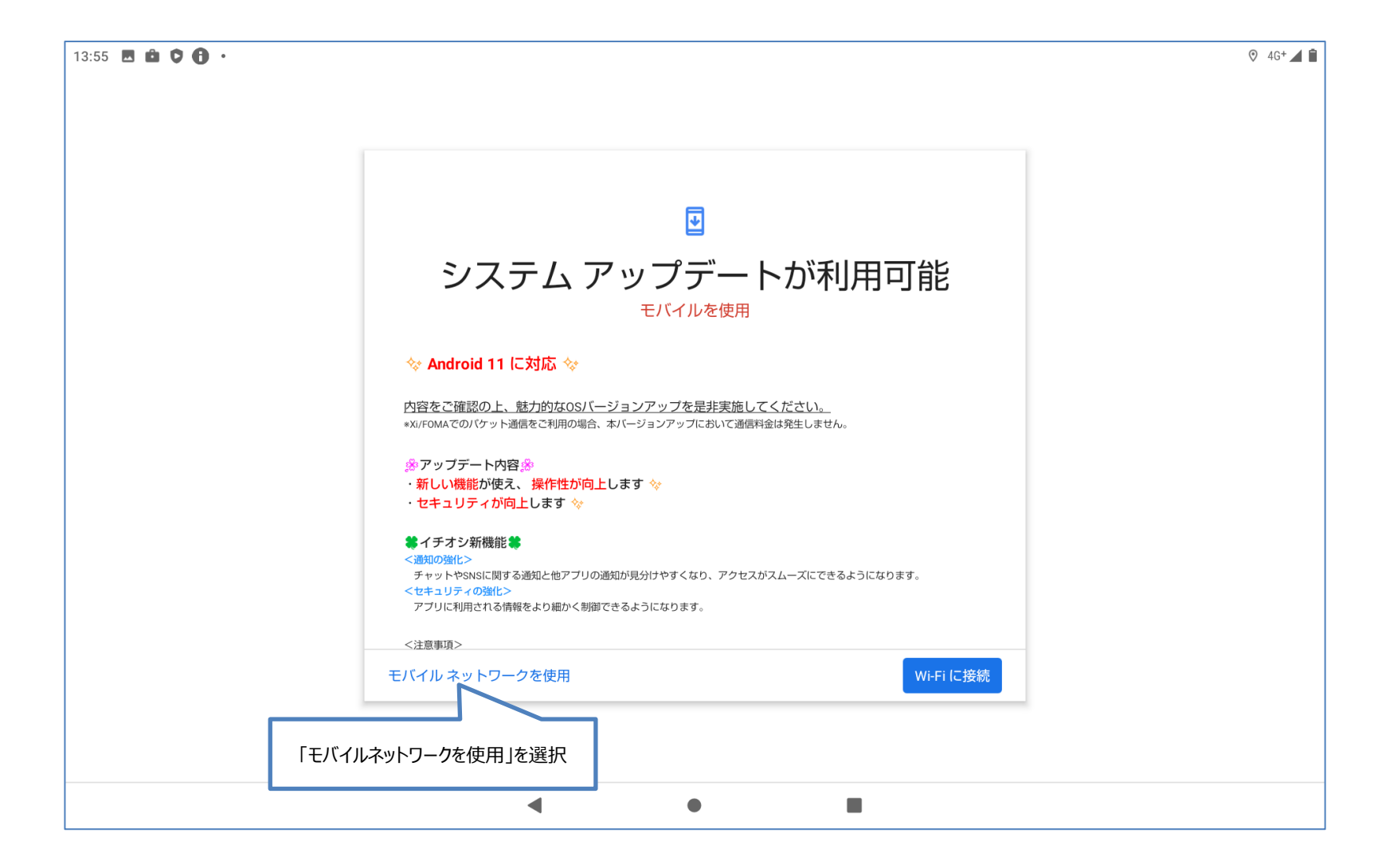

## ■ d-41A 「お使いのシステムは最新の状態です」と表示される

以下の画面が表示された場合は、「アップデートをチェック」をタップしてください。 「アップデートをチェック」をタップしても画面が変化しない場合は、既に完了している可能性があります。 次ページの「■d-41Aアップデートが完了しているか確認したい」の操作にてご確認ください。

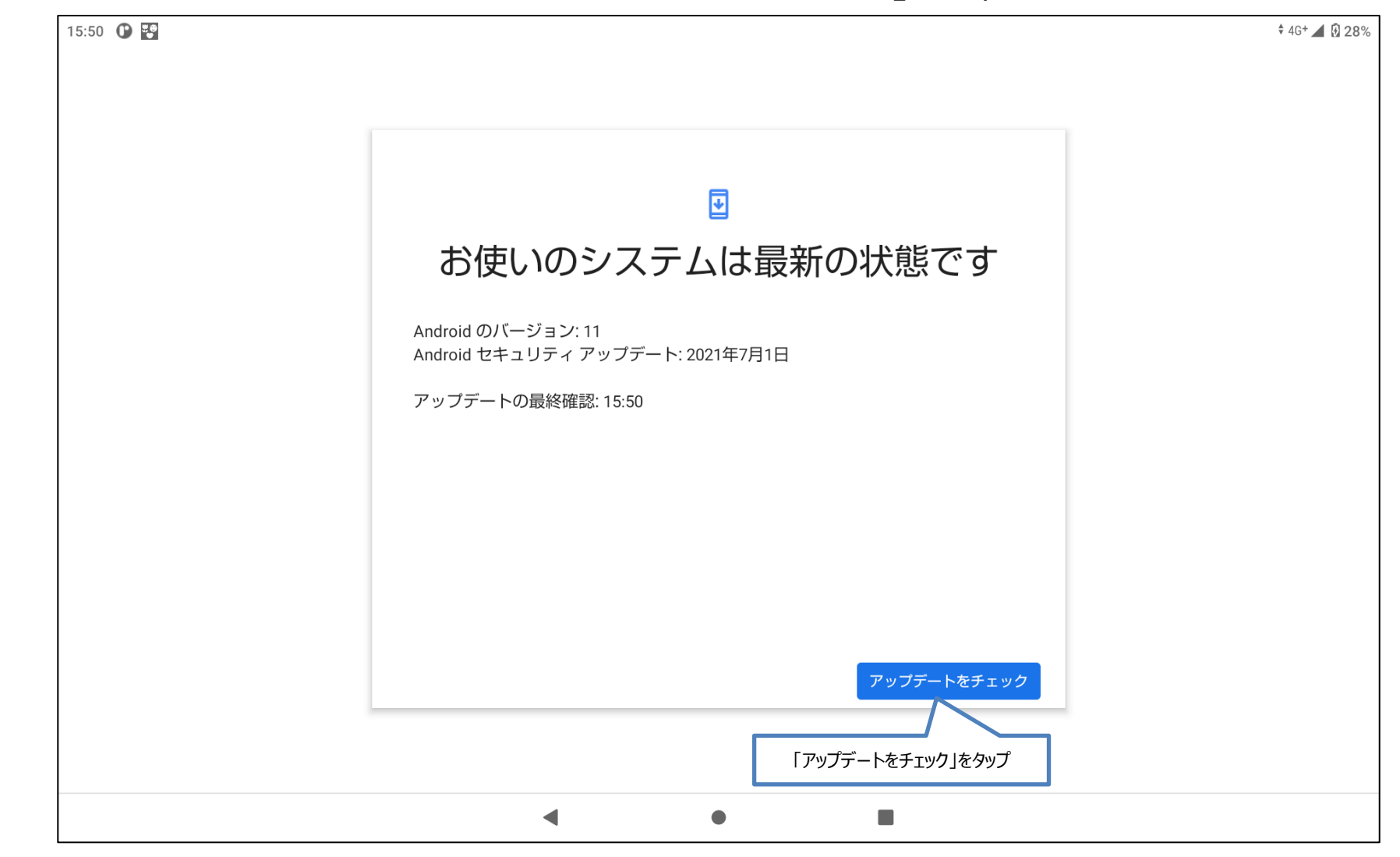

# ■ d-41A アップデートが完了しているか確認したい

## ホーム画面にて「設定」をタップし、「タブレット情報」を選択後、「ビルド番号」の項目をご確認ください。

| 15:50 | 15:50 🕐 🛃                                                  |                                                                                   |   |  |
|-------|------------------------------------------------------------|-----------------------------------------------------------------------------------|---|--|
| ~     | タブレット情報                                                    |                                                                                   | Q |  |
|       | モデル<br>d-41A                                               |                                                                                   |   |  |
|       | IMEI<br>357997100517339                                    |                                                                                   |   |  |
|       | Android バージョン<br><sup>11</sup>                             | 9/6 午前10時~ビルド番号「38JP_2_300」が最新                                                    |   |  |
|       | IPアドレス<br>240a:61:bf8:4f09:dd20:32e5:9936:a18<br>192.0.0.4 | 以下の場合はアップデートが完了していません。                                                            |   |  |
|       | Wi-Fi MAC アドレス<br>表示するには、保存済みネットワークを選択してください               | 「38JP_2_280」<br>「38JP_2_250」※                                                     |   |  |
|       | デバイスの Wi-Fi MAC アドレス<br>不明                                 | 「38JP_1_570」※<br>「38JP_1_560」※                                                    |   |  |
|       | Bluetoothアドレス<br>58:c9:35:9e:68:08                         |                                                                                   |   |  |
|       | 稼働時間<br>01:57                                              | ※この留ちてなっているタフレットは、復致回のアッフナート作<br>業を行う必要があります。<br>※事前に「381P-2-280」までアップデートを実施することが |   |  |
|       | ビルド番号<br>38JP_2_280                                        | 「「」」「「「「」」」」」。<br>「「」」」」」、「」」」、「」」、「」」、「」」、「」」、「」」、「」」、「」                         |   |  |
|       |                                                            |                                                                                   |   |  |